## 金鼎作文徵文活動刊登文章說明方式

一、輸入網址:http://jinding.jredu.net

二、輸入帳號、密碼後登入

| °, 📡  |                                                       |                            | 🥥 ° 👌 ° 🔊         |
|-------|-------------------------------------------------------|----------------------------|-------------------|
|       | 首頁:關於金鼎:課程簡介:會員專區:互動留言:選                              | 連絡我們                       |                   |
| r °•  |                                                       | r °° r °° r                | •• • ••           |
| <     | 最新消息                                                  | 登入                         | ⊲ *               |
| *     | <b>最新消息</b>                                           | <sup>無難</sup><br>(         | 入帳號               |
|       | 1 作文 / 開文 宮東夏蓋高祥 李文 従Vana統合性業                         | □ 帝征                       | <b>5</b>          |
| (A) * | 2. 號詞學數學看到數字不怕了 · · · · · · · · · · · · · · · · · · · | ☑ 記住我密碼                    | 點 Logo in         |
| •     | 分享                                                    | ◎ 忘記了密碼?                   | • • •             |
|       | Se 113                                                | 搜尋                         | 8                 |
|       |                                                       | 連結                         | • 4 <b>&gt;</b> • |
| e 4   |                                                       | <ul> <li>● 微文比賽</li> </ul> | · 4               |
|       |                                                       | ◎ 金鼎作文 - 討論區               | × • 4             |

三、點選徵文比賽

| 2 | <b>首頁</b>   關於金鼎   課程簡介   會員專區   互動留言 | ·<br>連絡                   | 入。, , , , , , , , , , , , , , , , , , , | <u>م</u> |          |     |
|---|---------------------------------------|---------------------------|-----------------------------------------|----------|----------|-----|
|   | 最新消息                                  | 您                         | 版子 Sophia                               |          |          |     |
|   | 最新准息                                  | - <sup>4</sup> ● 個<br>● 登 | 國人資料<br>٤出                              |          |          |     |
|   | 1.作文/國文寫志昇華爲慈英文述Yoga結合性靈              | 搜                         | 尋                                       |          |          |     |
|   | 2. 議時調学数学 看到数子 个 伯 了<br>分字<br>に  国    | 連                         | 三条古                                     |          | +LL 安文書/ |     |
|   | Edit this entry.                      |                           | 校比賽 · · · 計論區                           | 由进倒义     | 、匹黄道1    | 回選归 |

四、點選金鼎作文~網路徵文開跑這張圖片

| 徵文比賽                          | 您好 Sophia<br>ぞ |  |  |
|-------------------------------|----------------|--|--|
| 最近徽文比赛清單                      | ● 個人資料<br>● 登出 |  |  |
| 金鼎作文~網路徵文開腔                   | 搜尋             |  |  |
| ¥ 時間:09/17 10/12<br>↓ 題目:生活趣事 | • 連結           |  |  |
| 描述生活中快樂及開心好玩的事情               | ● 金鼎作文 - 討論區   |  |  |
| <sup>分享</sup> ▲進入此頁面          | 後再點選此張圖片       |  |  |
| Edit this entry.              |                |  |  |

五、進入下一個頁面如下:

| Ĩ |                                                                                                    | , ° > °,   | · · · · · · · · · · · · · · · · · · · |
|---|----------------------------------------------------------------------------------------------------|------------|---------------------------------------|
|   | 首頁:關於金鼎:課程簡介:會員專區:互動留言:                                                                                                    | 連絡我們       | 2                                     |
| 4 |                                                                                                    | °. r °.    | r ° •                                 |
| < | 生活趣事                                                                                                    | 您好 Sop     | hia                                   |
|   | 金旗作文~網路徵文開題                                                                                                    | <b>*</b>   |                                       |
|   | ·····································                                                                                        | - ◎ 個人資料   |                                       |
|   | ※ 抽送生活中快速及開心好玩的事情                                                                                                    | ● 登出       |                                       |
|   | 分字 🔤                                                                                                    | ▶ 搜尋       |                                       |
|   | Edit this entry.<br>Categories: 微交比賽                                                                                         | ~ Q        |                                       |
|   | This post was written by 💽 <b>sophia</b> , posted on 十月 3, 2012 星期三 at 11:27 上午                                              | 連結         |                                       |
|   |                                                                                                    | ● 徹文比賽     |                                       |
|   | 上一頁 1 2 3 4 5 6 下一頁                                                                                                    | ● 金鼎作文 - 討 | <b>論</b> 區                            |
|   | sophia 說道:<br>2012年10月04日at 2:06上午(編輯)                                                                                       | 0          | Sec. No                               |
|   | 當我做錯時                                                                                                    | 4 • 4      |                                       |
|   | 當我做錯時,我會害怕被處罰,所以有時候會說謊。但「紙包不住火                                                                                               | >          |                                       |
|   | ,謊言被拆穿後,下場往往更慘!所以犯錯時要勇於認錯。                                                                                                   |            |                                       |
|   | 下課的時候,我正要走出去外面,一不小心把同學的鉛筆碰到地上。他大聲對我說:「你幹嘛把我的東西用掉,而<br>且也沒有臉起來。」我說:「不是我用掉的。」他就去告訴老師。然後老師叫我過去她那裡,老師說:「如果是她<br>不少。男性的。她是見要那麼是不知 | ۵ ۵<br>۵ ۵ |                                       |

六、把頁面拉到最下面發表迴響,在發表迴響的地方輸入作文內容後,點選送出

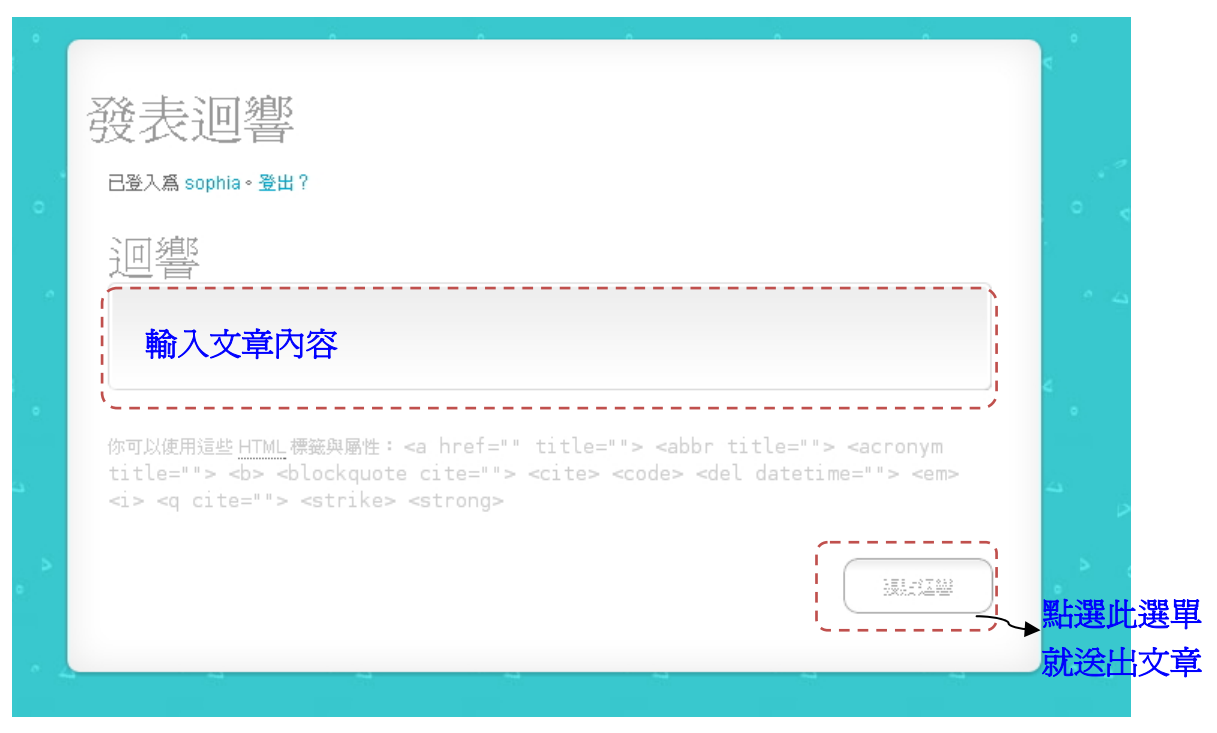